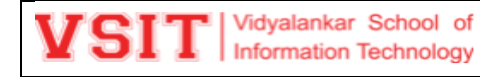

**V-Refer** is the online repository of all the academic content generated in the Institute by faculty and students for a specific subject. Data is categorized and hence easy to locate and is a virtual treasure trove for learners.

### V-Refer Upload

Every faculty teaching the course will upload the contents on V-Refer.

Link to Access V-Refer - http://live.vsit.edu.in/vrefer/index.php/login

Each faculty teaching the course should have following folder for upload. All the folders must be created and populated.

- 1. Academic Administration Plan (AAP)
- 2. Assignments
- 3. Digital Content
- 4. E-books
- 5. Lecture Slides
- 6. Online Lecture Links
- 7. Others
- 8. Paper Solutions
- 9. Practical
- 10. Syllabus

#### Steps to Upload the Content.

#### 1. Login

Click on following url and enter login credentials to login to V-Refer portal.

http://live.vsit.edu.in/vrefer/index.php/login

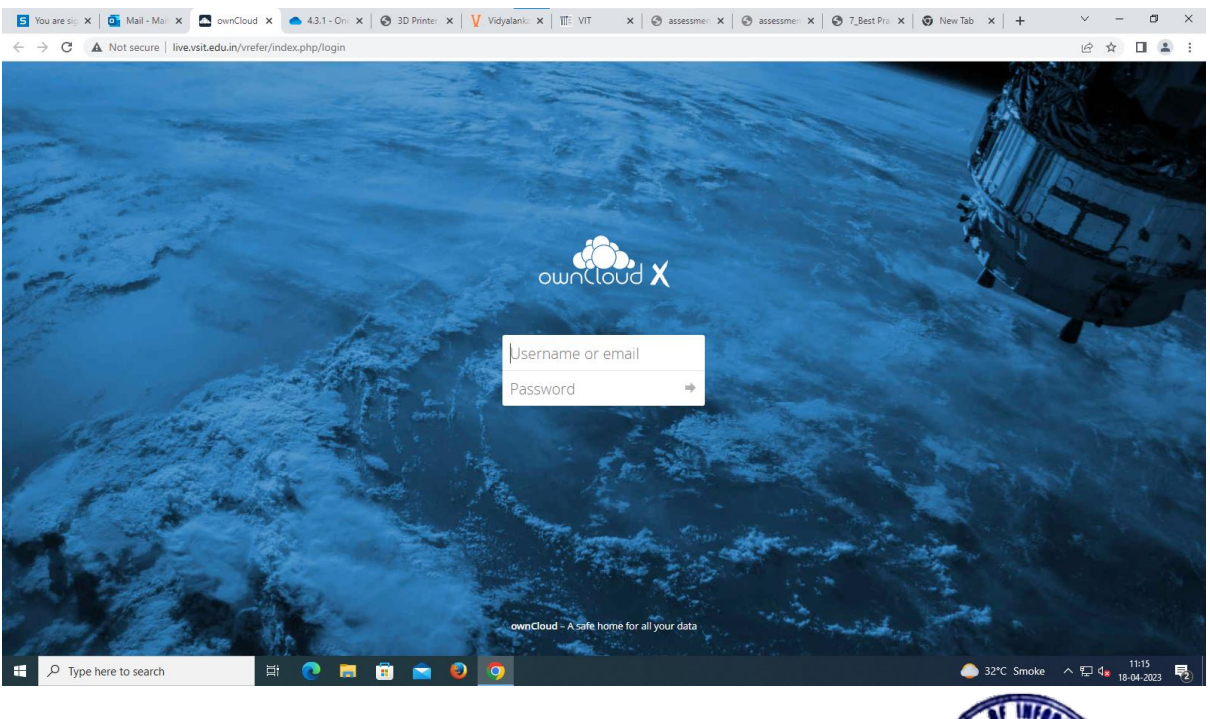

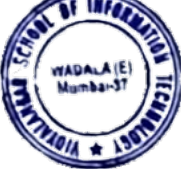

| Vidyalankar School of<br>Information Technology | V-Refer |
|-------------------------------------------------|---------|
|-------------------------------------------------|---------|

## 2. After logging in open folder vRefer.

| $\leftarrow$ $\rightarrow$ C ( A Not secure   live | vsit.edu.in/vrefer/index.php/apps/files/?dir=/&fileid=6571 |             | ☞ 🖻 🚖 🖬 😩 🗄           |
|----------------------------------------------------|------------------------------------------------------------|-------------|-----------------------|
| ≡ Files                                            | wnCloud                                                    |             | 🔍 🛛 Maitreyi Ketkar 🕶 |
| All files                                          | <b>★</b> > <b>+</b>                                        |             |                       |
| ★ Favorites                                        | Name 🔺                                                     |             | Size Modified         |
| Shared with you                                    | VRefer                                                     | 🗬 < admin 🚥 | 88.2 GB a day ago     |
| Shared with others                                 |                                                            |             |                       |
| Ø Shared by link                                   |                                                            |             |                       |
| Q, Tags                                            |                                                            |             |                       |
|                                                    |                                                            |             |                       |
|                                                    |                                                            |             |                       |
|                                                    |                                                            |             |                       |
|                                                    |                                                            |             |                       |
|                                                    |                                                            |             |                       |
|                                                    |                                                            |             |                       |
|                                                    |                                                            |             |                       |
|                                                    |                                                            |             |                       |
|                                                    |                                                            |             |                       |
| Deleted files                                      |                                                            |             |                       |
| Settings                                           |                                                            |             |                       |

3. Folders are created for each course. Select the course.

| .vsit.edu.ir | /vrefer/index.php/apps/files/?dir=/vRefer&fileid=18 |   |         |     | È        |
|--------------|-----------------------------------------------------|---|---------|-----|----------|
|              | Cloud                                               |   |         |     | م        |
|              | vRefer > +                                          |   |         |     |          |
|              | Name 🔺                                              |   |         |     | Size     |
|              | BAF                                                 | • | < admin | 000 | 11.8 GB  |
|              | вві                                                 |   | < admin | 000 | 8.4 GB   |
|              | BFM                                                 |   | < admin |     | 13.4 GB  |
|              | ВММ                                                 |   | < admin |     | 4.6 GB   |
|              | BMS                                                 |   | < admin |     | 19.8 GB  |
|              | BSC Data Science                                    |   | < admin |     | 696.4 MB |
|              | BSC IT                                              | • | < admin |     | 26.7 GB  |
|              | e-Repository                                        |   | < admin | 000 | 69.5 MB  |
|              | A.Com                                               |   | < admin |     | 333.8 MB |
| I            | M.Scit                                              |   | < admin |     | 2.4 GB   |
|              | 10 folders                                          |   |         |     | 88.2 GB  |

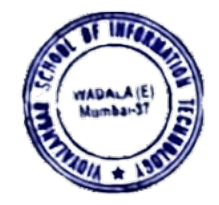

| VCIT   | Vidyalankar School of  |
|--------|------------------------|
| A DI I | Information Technology |

## 4. Then Select semester and academic year.

| live.vsit.edu.in/vrefer/index.php/apps/files/?dir=/vRefer/BSc%20IT&fileid=4947         |         |     | Ê        |
|----------------------------------------------------------------------------------------|---------|-----|----------|
| ownCloud                                                                               |         |     | ٩        |
| ▲ > vRefer > BSc IT > +                                                                |         |     |          |
| Name A                                                                                 |         |     | Size     |
| SEM 1                                                                                  | < admin |     | 4.5 GB   |
| SEM 2                                                                                  | < admin |     | 1.9 GB   |
| SEM 3                                                                                  | < admin |     | 5.4 GB   |
| SEM 4                                                                                  | < admin |     | 2.4 GB   |
| SEM 5                                                                                  | < admin |     | 7 GB     |
| SEM 6                                                                                  | < admin |     | 5.5 GB   |
| 6 folders                                                                              |         |     | 26.7 GB  |
| live.vsit.edu.in/vrefer/index.php/apps/files/?dir=/vRefer/BSc%20IT/SEM%201&fileid=5106 |         |     | Ŕ        |
| ownCloud                                                                               |         |     | م        |
| VRefer  BSc IT  SEM 1 +                                                                |         |     |          |
| Name A                                                                                 |         |     | Size     |
| 2018-19                                                                                | < admin |     | 85.7 MB  |
| 2019-20                                                                                | < admin |     | 1.6 GB   |
| 2020-21                                                                                | < admin |     | 1.7 GB   |
| 2021-22                                                                                | < admin |     | 994.8 MB |
| 2022-23                                                                                | < admin | 000 | 182.2 MB |
| 5 folders                                                                              |         |     | 4.5 GB   |

### 5. Select the subject for which you wish to upload the documents.

| live | a.vsit.edu.in/vrefer/index.php/apps/files/?dir=/vRefer/BSc%20IT/SEM%201/2021-22&tfileid=147097 |         |     | Ê        |
|------|------------------------------------------------------------------------------------------------|---------|-----|----------|
|      | ç ownCloud                                                                                     |         |     | م        |
|      | ♣ > vRefer > BSc IT > SEM 1 > 2021-22 > +                                                      |         |     |          |
|      | Name A                                                                                         |         |     | Size     |
|      | Communication Skills                                                                           | < admin |     | 516.7 MB |
|      | Digital Electronics                                                                            | < admin | 000 | 359.7 MB |
|      | Discrete Mathematics                                                                           | < admin |     | 68 MB    |
|      | Imperative Programming                                                                         | < admin | 000 | 50.3 MB  |
|      | Operating Systems                                                                              | < admin | 000 | < 1 KB   |
|      | 5 folders                                                                                      |         |     | 994.8 MB |

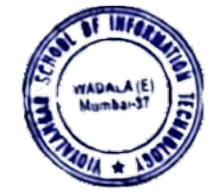

| Vidyalankar School of<br>Information Technology | V-Refer |
|-------------------------------------------------|---------|
|-------------------------------------------------|---------|

live.vsit.edu.in/vrefer/index.php/apps/files/?dir=/vRefer/BAF/SEM%203/2021-22&fileid=150448

| com Cloud                                                         |         | م            |
|-------------------------------------------------------------------|---------|--------------|
| ★ ∨ Refer > BAF > SEM 3 > 2021-22 > +                             |         |              |
| Name 🔺                                                            |         | Size         |
| Business Economics-II                                             | < admin | <br>515.7 MB |
| Business Law (Business Regulatory Framework) – II                 | < admin | <br>11.2 MB  |
| Cost Accounting (Methods of Costing) – II                         | < admin | <br>176.2 MB |
| Financial Accounting (Special Accounting Areas) – III             | < admin | <br>32.8 MB  |
| Foundation Course in Commerce (Financial Market Operations) – III | < admin | <br>16.5 MB  |
| Information Technology in Accountancy I                           | < admin | <br>36.3 MB  |
| Taxation – II (Direct Taxes Paper- I)                             | < admin | <br>1.1 MB   |
| 7 folders                                                         |         | 789.7 MB     |

live.vsit.edu.in/vrefer/index.php/apps/files/?dir=/vRefer/BMS/SEM%205/2020-21&fileid=61523

| wnCloud                                                |                   |     | م        |
|--------------------------------------------------------|-------------------|-----|----------|
| ★ VRefer > BMS > SEM 5 > 2020-21 > +                   |                   |     |          |
| Name *                                                 |                   |     | Size     |
| Corporate Communication & Public Relations             | < admin           | 000 | 58.8 MB  |
| Customer Relationship Management                       | <b>&lt;</b> admin |     | 9.7 MB   |
| Direct Tax                                             | < admin           | 000 | 200.8 MB |
| E-Commerce & Digital Marketing                         | < admin           |     | 28.2 MB  |
| Finance for HR Professionals & Compensation Management | < admin           |     | 157.1 MB |
| Industrial Relation                                    | < admin           | 000 | 15.1 MB  |
| Investment Analysis & Portfolio Management             | < admin           |     | 84.8 MB  |
| Logistics & Supply Chain Management                    | <b>&lt;</b> admin | 000 | 402.5 MB |
| Performance Management & Career Planning               | < admin           |     | 15.7 MB  |
| Risk Management                                        | < admin           |     | 22.5 MB  |
| Sales & Distribution Management                        | < admin           | 000 | 7.2 MB   |
| Services Marketing                                     | < admin           |     | 263.7 MB |

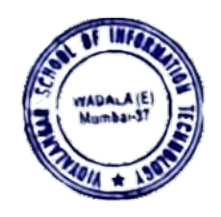

Ê

Ê

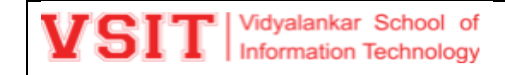

# **V-Refer**

B

### 6. Start uploading the documents in the folders prepared for each subject.

live.vsit.edu.in/vrefer/index.php/apps/files/?dir=/vRefer/BSc%20IT/SEM%201/2021-22/Discrete%20Mathematics/Prabal%20Das%20and%20Maitreyi%20Joglekar&fileid=147124

| downCloud                                                                                           |         | م           |
|----------------------------------------------------------------------------------------------------|---------|-------------|
| 🖀 👌 vRefer 👌 BSC IT 👌 SEM 1 🍦 2021-22 👌 Discrete Mathematics 👌 Prabal Das and Maitreyi Joglekar 👌 🕂 |         |             |
| Name 🔺                                                                                              |         | Size        |
| Academic Administration Plan                                                                        | < admin | <br>503 KB  |
| Assignments                                                                                         | < admin | <br>564 KB  |
| Content Digital Content                                                                             | < admin | <br>12 KB   |
| Ebooks                                                                                              | < admin | <br>9.7 MB  |
| Lecture Slides                                                                                      | < admin | <br>22.9 MB |
| Online Lecture Links                                                                                | < admin | <br>10.4 MB |
| Other                                                                                               | < admin | <br>10.9 MB |
| Paper Solutions                                                                                     | < admin | <br>12.6 MB |
| Practical                                                                                           | < admin | <br>116 KB  |
| Syllabus                                                                                            | < admin | <br>255 KB  |
| 10 folders                                                                                          |         | 68 MB       |

| live.vsit.edu.in/vrefer/index.php/apps/files/?dir=/vRefer/BSc%20IT/SEM%201/2021-22/Discrete%20Mathematics/Prabal%20Das%20and%20Maitreyi%20Joglekar/Looplekar/Looplek | ecture%20Slide | es&fileid=14 | 打129 🖻 🏌 |
|----------------------------------------------------------------------------------------------------|----------------|--------------|----------|
| من ownCloud                                                                                                    |                |              | م        |
| A SECIT  SEM 1  2021-22  Discrete Mathematics  Prabal Das and Maitreyi Joglekar  Lecture Slides                                                                                                    |                |              |          |
| Name A                                                                                                    |                |              | Size     |
| L 6 Conditional Statements-Converse-Inverse-contrapositive.pdf                                                                                                    | < admin        |              | 424 KB   |
| L 7 Conditional Statements.pdf                                                                                                    | < admin        | 000          | 499 KB   |
| L 8 Necessary and Sufficient condition.pdf                                                                                                    | < admin        | 000          | 615 KB   |
| L 9 Set Theory Intro.pdf                                                                                                    | < admin        |              | 467 KB   |
| L 10 Subsets and Elemental Proof.pdf                                                                                                    | < admin        |              | 207 KB   |
| L 11 Revision and Practice.pdf                                                                                                    | < admin        | 000          | 278 KB   |
| L 12 Set Operations.pdf                                                                                                    | < admin        |              | 450 KB   |
| L 13 Algebric Proofs and power sets.pdf                                                                                                    | < admin        |              | 381 KB   |
| L 14 Power sets and Valid-Invalid Arguments.pdf                                                                                                    | < admin        | 000          | 397 KB   |
| L 15 Unit2-Predicates and Quantifiers.pdf                                                                                                    | < admin        |              | 306 KB   |
| L 15 Valid-Invalid Arguments.pdf                                                                                                    | < admin        |              | 592 KB   |
| L 16 Quantifiers.pdf                                                                                                    | < admin        | 000          | 321 KB   |
| L 17 Negation of Quantified statement.pdf                                                                                                    | < admin        | 000          | 366 KB   |

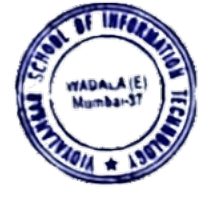

| vei  | Vidyalankar School of  |
|------|------------------------|
| T OI | Information Technology |

**V-Refer** 

live.vsit.edu.in/vrefer/index.php/apps/files/?dir=/vRefer/BSc%2017/SEM%201/2021-22/Communication%20Skills%09/Faculty%20Name/Digital%20Content&fileid=147109

| ownCloud                                                                                        |         |     | م        |
|-------------------------------------------------------------------------------------------------|---------|-----|----------|
| + VRefer > BSC IT > SEM 1 > 2021-22 > Communication Skills > Faculty Name > Digital Content > + |         |     |          |
| □ Name ▲                                                                                        |         |     | Size     |
| CS_UNIT I.exe                                                                                   | < admin |     | 35.7 MB  |
| CS_UNIT II.exe                                                                                  | < admin |     | 68.3 MB  |
| CS_UNIT III.exe                                                                                 | < admin |     | 35.4 MB  |
| CS_UNIT IV.exe                                                                                  | < admin |     | 52 MB    |
| CS_UNIT V.exe                                                                                   | < admin |     | 86.3 MB  |
| uplead me.txt                                                                                   | < admin |     | < 1 KB   |
| UNIT 1.flb                                                                                      | < admin |     | 28.1 MB  |
| UNIT 2.flb                                                                                      | < admin |     | 60.6 MB  |
| UNIT 3.flb                                                                                      | < admin | 000 | 26.8 MB  |
| UNIT 4.flb                                                                                      | < admin |     | 44 MB    |
| UNIT S.flb                                                                                      | < admin |     | 79.6 MB  |
| 11 files                                                                                        |         |     | 516.7 MB |

| live.vsit.edu.in/vrefer/index.php/apps/files/?dir=/vRefer/BMS/SEM%205/2020-21/Logistics%20%26%20Supply%20Chain%20Management/Faculty%201/Assignments&fileid=61629 |                                                                                                    |       |  |        |
|----------------------------------------------------------------------------------------------------|----------------------------------------------------------------------------------------------------|-------|--|--------|
|                                                                                                    | مرتعت ownCloud                                                                                       |       |  | م      |
|                                                                                                    | ★ VRefer > BMS > SEM 5 > 2020-21 > Logistics & Supply Chain Management > Faculty 1 > Assignments > + |       |  |        |
|                                                                                                    | Name A                                                                                               |       |  | Size   |
|                                                                                                    | CASE STUDY.docx                                                                                      | admin |  | 14 KB  |
|                                                                                                    |                                                                                                    | admin |  | 14 KB  |
|                                                                                                    | LOGISTICS and SCM VIDEO LINK.docx                                                                    | admin |  | 13 KB  |
|                                                                                                    |                                                                                                    | admin |  | 2.3 MB |
|                                                                                                    | unit 1 moving average sumsxisx                                                                       | admin |  | 14 KB  |
|                                                                                                    | 5 files                                                                                              |       |  | 2.4 MB |

Principal - + VIDYALANKAR SCHOOL OF INFORMATION TECHNOLOGY Vidyalankar Marg, Vidyalakar Educational Compus, Wadala (E) Mumbal - 200 Ca7.

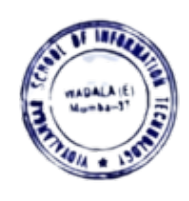